## 簡易マニュアル

# 利用者操作 口座振替:結果データ受信

|    | 目次 ——————— |             |
|----|------------|-------------|
| 1. | 振替データの受信   | <u>p. 2</u> |
| 2. | 受信内容の照会    | <u>p. 4</u> |

## ご利用時間帯

| + ビフィー-                                | 利用時間 <sup>※1</sup> |           |           |  |  |  |
|----------------------------------------|--------------------|-----------|-----------|--|--|--|
| y-2xx==-                               | 月~金                | 土         | 日         |  |  |  |
| 口座振替結果受信(指定日の翌営業日)**2                  | 9:00~20:00         | サービス受付時間外 | サービス受付時間外 |  |  |  |
| 口座振替結果受信(指定日の2営業日以<br>降) <sup>※2</sup> | 8:45~20:00         | サービス受付時間外 | サービス受付時間外 |  |  |  |

※1 12月31日、1月1日~1月3日、サービス追加等によるメンテナンス時および事前に通知する 時間帯はサービスを休止させていただきます。

※2 祝日は土日と同様、データ受信はご利用いただけません。

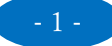

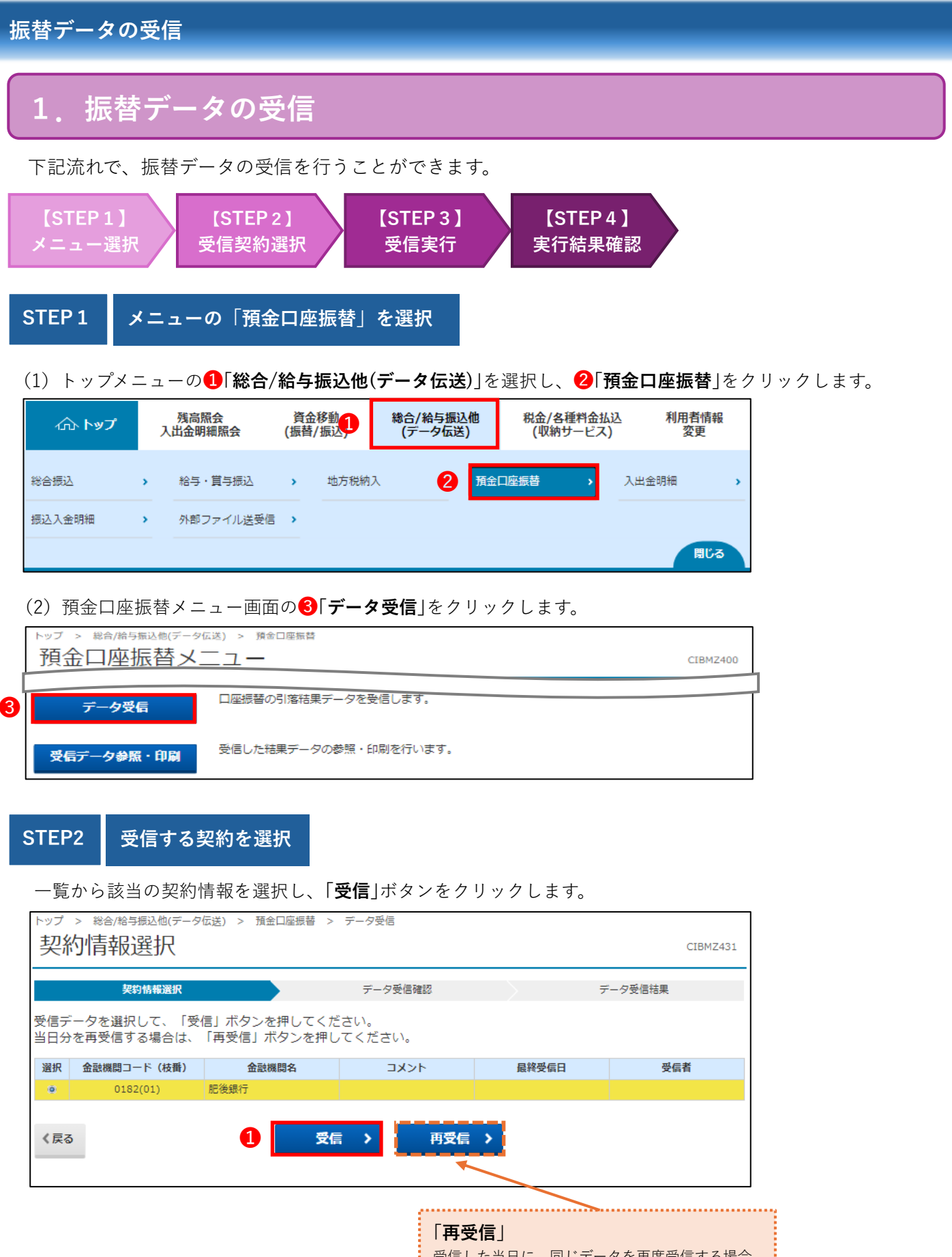

| 「再受信」                  |
|------------------------|
| 受信した当日に、同じデータを再度受信する場合 |
| に選択します。                |
| (例:データを消してしまった 等)      |
| ※日付が変わってからの再受信はできません   |
| 受信当日のみ操作可能             |
|                        |

#### 振替データの受信 受信を実行 STEP3 **①利用者確認暗証番号**を入力後、**②「実行」**ボタンをクリックします。 トップ > 総合/給与振込他(データ伝送) > 預金口座振替 > データ受信 データ受信確認 CIBMZ432 契約情報選択 データ受信確認 データ受信結果 全銀フォーマットの預金口座振替結果ファイルを受信します。 利用者確認暗証番号を入力して、「実行」ボタンを押してください。 金融機関コード 0182 金融機関名 肥後銀行 半角数字2桁 ※サイクル番号が未入力の場合は、自動採番します。 サイクル番号 □ サイクル番号を入力する場合はチェックしてください。 ..... サイクル番号 利用者確認暗証番号の認証が必要です。お間違えないように入力してください。 「再受信」を行う場合、チェックボ 1 半角英数字4~2桁 ックスに「を入れ「サイクル番号」 利用者確認暗証番号 必須 ソフトウェアキーボード 入力欄に数字入力が必要です。受 信や送信を含め、当日1回目の送 受信操作で「受信」を行っていた場 2 キャンセル 実行 > 合は数字の「01」を入力してくださ い。 送受信の件数が不明な場合はヘル プデスクヘご連絡ください。 ※日付が変わってからの再受信はでき ません、受信当日のみ操作可能

STEP4 受信結果の確認

ブラウザの印刷ダイアログが表示されますので、必要な場合は「**印刷**」を行います。 印刷が不要な場合は、「キャンセル |をクリックします。

| <b>印刷</b> ?<br>合計: 1 枚の 用紙             | 2024/10/21 10:09<br>トップ > 総合/給与振込<br>デーク受信者 | 肥後銀行<br>10(データ伝送) > 入出金明細 > データ受信<br>11日 | 2024年10月21日 10時09分10秒<br>CTBM7503 |
|----------------------------------------|---------------------------------------------|------------------------------------------|-----------------------------------|
| プリンター<br>Microsoft XPS Document Writ > | 受信結果は以下の通り                                  | ロ <b>ハ</b><br>選択 デーク受信確認<br>です。          | データ受信結果                           |
| 部数                                     | 終了時刻                                        | 24年10月21日 10時09分07秒                      |                                   |
|                                        | ステータス                                       | 受信異常 37(0000)(Z O 8 1 8 0)ファイルなし         |                                   |
|                                        | 受信者                                         | 702+72+15                                |                                   |
| レイアウト                                  | ファイル形式                                      | 全銀フォーマット                                 |                                   |
| O HE                                   | サイクル番号                                      | 01                                       |                                   |
| () 風景                                  |                                             | 確認                                       | 爾爾爾 印刷                            |
| ページ                                    |                                             |                                          | ▲ ページト部へ                          |
| O すべて                                  |                                             |                                          |                                   |
| 印刷キャンセル                                |                                             |                                          |                                   |

ステータスを確認し、「確認」ボタンをクリックします。

| トップ > 総合/給与振込他(デー              | タ伝送) > 預金口座振替 > データ受信                     |
|--------------------------------|-------------------------------------------|
| データ受信結果                        | CIBMZ433                                  |
|                                |                                           |
| 契約情報選択                         | データ受信確認 データ受信結果                           |
| 受信結果は以下の通りです。<br>引き続きメニューより預金D | コ座振替の「受信データ参照・印刷」をお選びいただき、データの内容をご確認願います。 |
| 終了時刻                           | 17年01月25日 19時03分26秒                       |
| ステータス                          | 正常受信                                      |
| 受信者                            | 法人 太郎                                     |
| サイクル番号                         | 01                                        |
|                                | 確認                                        |
| トップ                            | <ul> <li>▲ ページ上部へ</li> </ul>              |

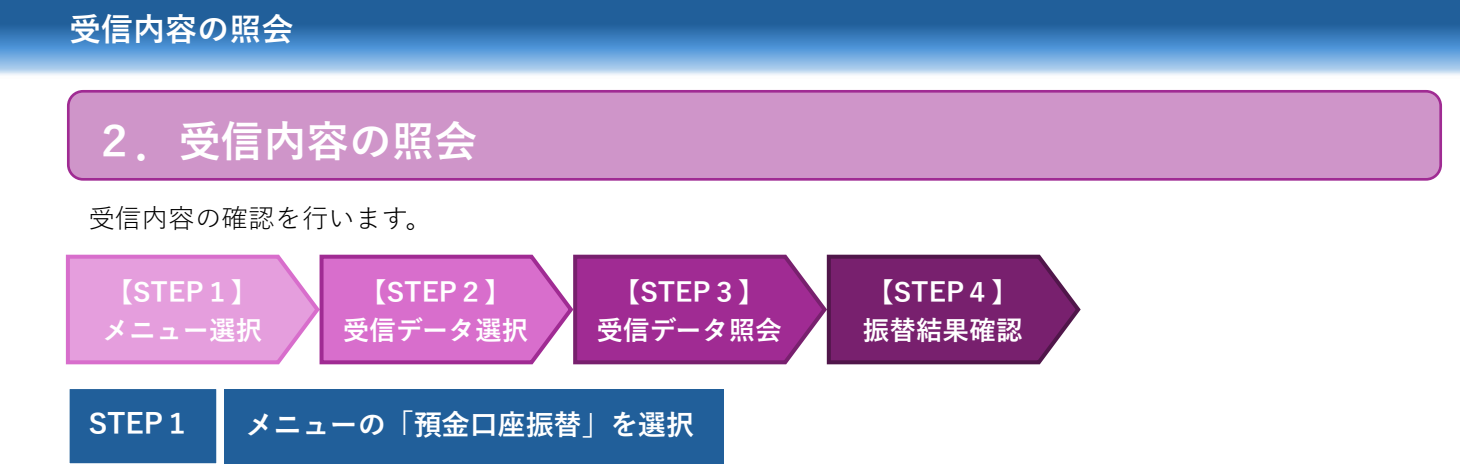

(1) トップメニューの①「総合/給与振込他(データ伝送)」を選択し、2「預金口座振替」をクリックします。

|        | х | 残高照会<br>出金明細照会 | 資金<br>(振替/ | 移動    | 総合/給与振込他<br>(データ伝送) | 税金/各種料金払法<br>(収納サービス) | 込 利用者情報<br>変更 |   |
|--------|---|----------------|------------|-------|---------------------|-----------------------|---------------|---|
| 総合振込   | • | 給与・賞与振込        | •          | 地方税納) | 2 <u>A</u>          | 白座振替・・                | 入出金明細         | > |
| 振込入金明細 | • | 外部ファイル送受信      | >          |       |                     |                       |               |   |
|        |   |                |            |       |                     |                       | 間じる           |   |

(2) 預金口座振替メニュー画面の③「受信データ参照・印刷」をクリックします。

|   | トップ > 総合/給与振込他(データな<br>預金口座振替メニ | 送) > 預金口座振替           | CIBMZ400 |
|---|---------------------------------|-----------------------|----------|
| l | データ受信                           | 口座振替の引落結果データを受信します。   |          |
| 3 | 受信データ参照・印刷                      | 受信した結果データの参照・印刷を行います。 |          |

今回受信した①「最終受信日」を選択して②「次へ」ボタンをクリックします。

| 22+C | 自然书后口                                    | 型后来            | 门茶口              | △計此物       | 信恭这      | 振荡不能 |
|------|------------------------------------------|----------------|------------------|------------|----------|------|
| 八弦   | 取称文伯口                                    | 又16日           | 기관미              |            | 城官府      | 抓住个能 |
| ۲    | 2017年01月25日 19時10分                       | 法人 太郎          | 01月25日           | 6117       | 4817     | 13   |
| 0    | 2017年01月25日 19時20分                       | 法人花子           | 01月25日           | 42件        | 40件      | 24   |
| 0    | 2017年01月25日 19時30分                       | 法人 二郎          | 01月25日           | 23件        | 20件      | 3    |
| 0    | 2017年01月25日 19時20分<br>2017年01月25日 19時30分 | 法人 花子<br>法人 二郎 | 01月25日<br>01月25日 | 42件<br>23件 | 40<br>20 | 件件   |

### 受信内容の照会

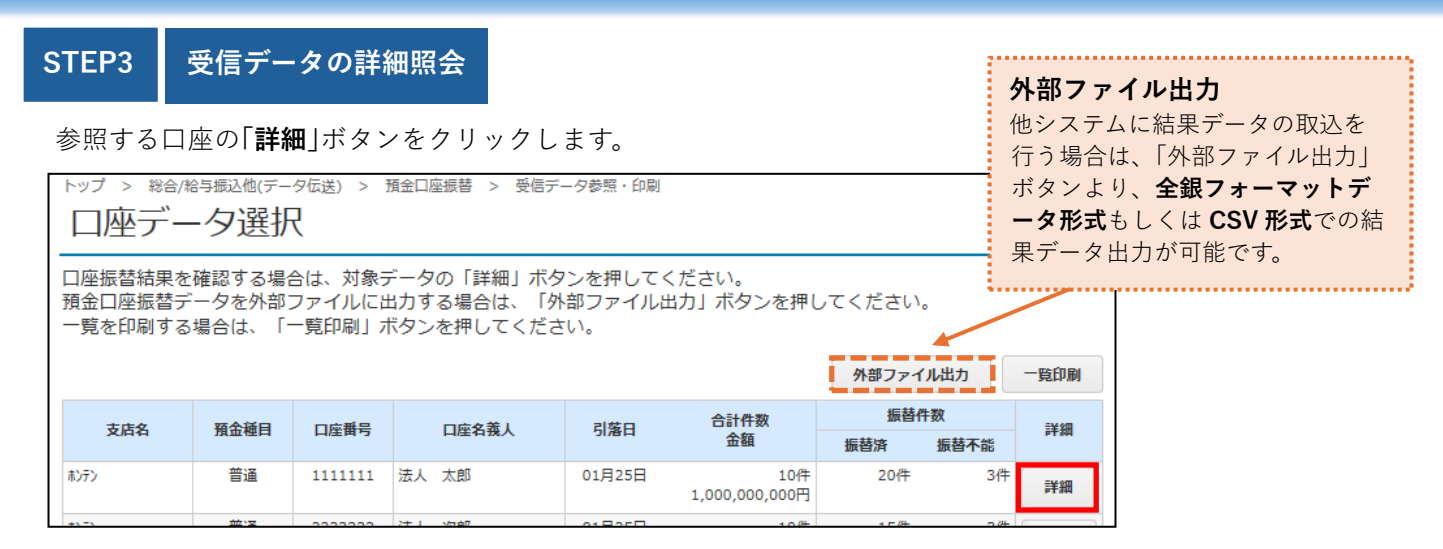

### STEP4 口座振替結果内容

結果内容が表示されます。「**口座データ選択画面へ**」ボタンをクリックすると口座選択画面に戻ります。

| トップ > 総合/給与折                                   | 辰込他(データ伝送)                | > 預金口座振 | ) さい う う う う う う う う う う う う う う う う う う | 9巻照・印刷        |         |                   |              |                    | 7                              |
|------------------------------------------------|---------------------------|---------|------------------------------------------|---------------|---------|-------------------|--------------|--------------------|--------------------------------|
| 口座振替結果 四時1243                                  |                           |         |                                          |               |         |                   |              |                    |                                |
| ロ座振替結果は以下の通りです。<br>内容をご確認いただき、「印刷」ボタンを押してください。 |                           |         |                                          |               |         |                   |              |                    |                                |
| 委託者情報                                          |                           |         |                                          |               |         |                   |              |                    |                                |
| 委託者コード                                         | 1111                      | .111    |                                          |               |         |                   |              |                    |                                |
| 委託者名                                           | 法人                        | 太郎      |                                          |               |         |                   |              |                    |                                |
| 引落日                                            | <b>引落日</b> 03月21日         |         |                                          |               |         |                   |              |                    |                                |
| 金融機関コード 1111                                   |                           |         |                                          |               |         |                   |              |                    |                                |
| 支店コード                                          | 001                       |         |                                          |               |         |                   |              |                    |                                |
| 預金種目                                           | 普通                        |         |                                          |               |         |                   | 「振           | 替不能口座の             | )み表示する」にチェッ                    |
| 口座番号                                           | 1111                      | .111    |                                          |               |         |                   | クマ           | をつけると、             | 結果が不能だった先<br>ニュャュナ             |
| 振菩結果                                           |                           |         |                                          |               |         |                   | б) a<br>FП F | み回囬上に衣:<br>副する場合け[ | 示されより。<br>「 <b>印刷</b> 」ボタンをクリッ |
|                                                |                           |         |                                          |               |         |                   | 利ができます。不能先   |                    |                                |
| 表示形式                                           |                           | □ 振替不能  | ∕口座のみを表示す                                | する。 🗲         |         |                   | の a          | みの印刷はで             | きません。                          |
| 金融機関名<br>支店名                                   | コード1<br>コード2              | 預金種目    | 預金者名                                     | 口座番号          | 引落金額    | 振轴結果              | R.           | 新規·変更区分            |                                |
| あいうえお銀行<br>本店                                  | 1111111111<br>22222222222 | 普通      | 法人太郎                                     | 1111111       | 100,000 | ] 振蕾済             |              | 第1回引落分             |                                |
| かきくけご銀行<br>本店                                  | 33333333333<br>4444444444 | 納稅準備預金  | 法人 次郎                                    | 2222222       | 250,000 | ] 振替停止            |              | その他                |                                |
| さしすせそ銀行<br>本店                                  | 555555555<br>6666666666   | 当座      | 法人 三郎                                    | 3333333       | 100,000 | う 預金者の都合の<br>振替停止 | による          | その他                |                                |
|                                                |                           |         | 振苔不能デー                                   | ータの再登録        | ž >     |                   |              |                    |                                |
| 合計                                             |                           |         |                                          |               |         |                   |              |                    |                                |
| 握普済件数                                          |                           |         | 1件                                       | 振普済金額         | I       |                   | 5            | 500,000,000円       |                                |
| 握著不能件数                                         |                           |         | 2件                                       | 握著不能金         | 2 香田    |                   | 5            | 500,000,000円       |                                |
| 合計件数                                           |                           |         | 3件                                       | 合計金額          |         | 1,00              | 0,0          | 00,000円            |                                |
| 口座データ選択面面                                      | <u>^</u>                  |         | <del>0</del> 6                           | 0 <b>.6</b> 4 |         |                   | 印<br>月<br>ク  | 削する場合は[<br>します。    | 「 <b>印刷</b> 」ボタンをクリッ           |
| トップ                                            |                           |         |                                          |               |         |                   | •            | ページ上部へ             |                                |